# 비디오 재생하기

녹화된 비디오를 색인 화면(섬네일 표시)에서 선택하고 재생할 수 있습니

다. "동영상 미디어"에서 선택한 저장 미디어의 콘텐츠가 색인 화면에 표시 됩니다.

#### 1 재생 모드를 선택합니다.

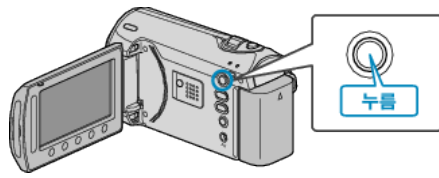

2 비디오 모드를 선택합니다.

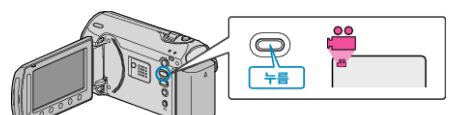

3 원하는 비디오를 선택하고 를 누릅니다.

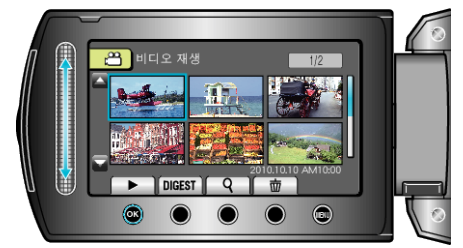

• ■를 누르면 재생을 정지합니다.

## 비디오 재생용 조작 버른

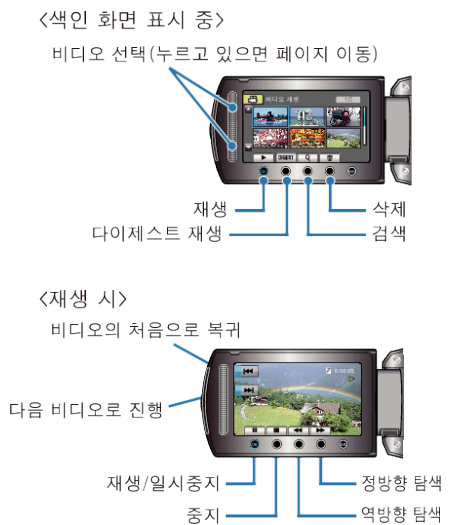

### 색인 화면 표시 중

| 표시     | 설명                                             |
|--------|------------------------------------------------|
|        | 선택된 파일의 재생이 시작됩니다.                             |
| DIGEST | 녹화된 비디오의 다이제스트를 재생할 수 있습니다.                    |
| م      | 녹화 날짜별 또는 등록 범주별(이벤트별)로 특정 파일을 검색<br>할 수 있습니다. |
| Ó      | 선택된 파일을 삭제합니다.                                 |
| ▲/▼    | 버튼을 누르고 있으면 색인 화면의 페이지로 이동합니다.                 |

### 비디오 재생 시

| 표시 | 설명                |  |
|----|-------------------|--|
|    | 재생/일시중지           |  |
|    | 중지(섬네일 표시로 돌아갑니다) |  |
| ¥  | 다음 비디오로 진행합니다     |  |
| ₹  | 장면 시작부로 돌아갑니다     |  |
|    | 정방향 탐색            |  |
| ₽  | 역방향 탐색            |  |
| ₹  | 정방향 느린 동작         |  |
|    | 역방향느린 동작          |  |
|    |                   |  |

참고 : --

- 화면 주위의 슬라이더와 버튼에 손가락을 대십시오.
- 손톱을 대거나 장갑 낀 손가락을 대면 슬라이더와 버튼이 작동하지 않습 니다.
- 화면상의 표시 내용은 손가락을 대도 작동하지 않습니다.
- 녹화 날짜별 또는 등록 범주별(이벤트별)로 특정 파일을 검색할 수 있습니다.

이 기능은 다수의 파일 중에서 검색할 때 유용합니다.

주의 : -

• 중요한 녹화한 데이터 백업하기

중요한 녹화한 데이터는 DVD 나 기타 녹화미디어에 복사하여 보관하는 것이 좋습니다. JVC 는 데이터 손실을 책임지지 않습니다.

### 녹화 날짜 및 기타 정보 확인하기

●을 누릅니다.

선택한 파일의 녹화 날짜 표시할 수 있습니다.

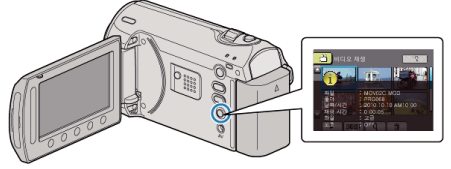

### 색인 화면에 표시되는 파일의 수 늘리기/줄이기.

색인 화면이 표시될 때(섬네일 표시), 줌 레버를 조작하여 화면에 표시되는 파일의 수를 다음 순으로 변경합니다. 6 파일 → 20 파일 → 3 파일. • 3 파일을 표시하는 경우 파일 정보도 나타납니다.